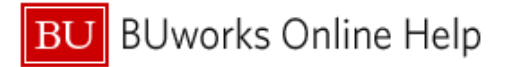

## How to Handle Your Travel Card Refunded or Fraudulent Transactions

This Quick Reference Guide demonstrates how to handle refunded OR fraudulent Travel Card transactions in your Concur profile.

All Travel Card transactions must be expensed in your Concur profile, including fraudulent or refunded transactions.

If you see fraudulent transactions on your Travel Card, you should first contact US BANK immediately at 1-800-344-5696 to report the fraud and request a new card, then keep an eye on your Concur Travel and Expense Profile to ensure that the fraudulent charges have been refunded; this can take up one full billing cycle (i.e., 30 days).

| AVAILABLE EXPENSES View: All Expenses 🗸 |                 |                          |                       |            |          |  |  |  |
|-----------------------------------------|-----------------|--------------------------|-----------------------|------------|----------|--|--|--|
|                                         |                 |                          |                       |            |          |  |  |  |
| Receipt                                 | Payment Type ↑↓ | Expense Type ↑↓          | Vendor Details ↑↓     | Date 🕎     | Amount↑↓ |  |  |  |
|                                         | US Bank CBCP    | Airfare (513500, 513700) | JETBLUE 2797754644095 | 08/08/2022 | \$-90.60 |  |  |  |
|                                         | US Bank CBCP    | Airfare (513500, 513700) | JETBLUE 2797754644095 | 07/22/2022 | \$90.60  |  |  |  |

Displayed expenses: 2, Total: 2

## Once the charges have been refunded, you will see the refund feed in as a negative dollar amountpictured above. You will then need to create and submit an expense report in Concur to clear the transactions from your profile.

| 1 | If you have any open expense reports already started, they can simply be added to that report; if you do not |
|---|----------------------------------------------------------------------------------------------------|
|   | have any expense report already started but will be incurring expenses in the near future, you can create a  |
|   | report for the future trip or expenses and add the refund charges to it.                                     |
| 2 | If you have no upcoming trips, expenses, or existing expense reports, the charges should be moved into their |
|   | own report. To begin, select the two charges and select the move to button:                                  |

## AVAILABLE EXPENSES View: All Expenses ~

| D                   | elete   | Combine Expenses        | Move to 🗸                |                       |            |          |
|---------------------|---------|-------------------------|--------------------------|-----------------------|------------|----------|
| <ul><li>✓</li></ul> | Receipt | Payment Type <b>↑</b> ↓ | Expense Type ↑↓          | Vendor Details ↑↓     | Date 🕎     | Amount↑↓ |
|                     |         | US Bank CBCP            | Airfare (513500, 513700) | JETBLUE 2797754644095 | 08/08/2022 | \$-90.60 |
|                     |         | US Bank CBCP            | Airfare (513500, 513700) | JETBLUE 2797754644095 | 07/22/2022 | \$90.60  |

Displayed expenses: 2, Total: 2

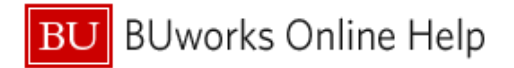

If you are creating a new report that will only contain the refunds, the following information should be used to populate the Report Header:

Report Name: Card Refund Trip Purpose: Other Travel Classification: Domestic Trip Start Date: Date of fraudulent or original charges Trip End Date: Date of refund Destination: United States

| reate New Report ×       |   |                                     |  |                                                 |          |  |
|--------------------------|---|-------------------------------------|--|-------------------------------------------------|----------|--|
|                          |   |                                     |  | * Require                                       | ed field |  |
| Report Name *            |   | Trip Purpose *                      |  | Travel Classification *                         | 2        |  |
| Card Refund              |   | T V Other (Other)                   |  | 🝸 👻 Domestic (Domestic)                         |          |  |
| Start Date *             |   | End Date *                          |  | Report Total                                    |          |  |
| 07/22/2022               |   | 08/08/2022                          |  |                                                 |          |  |
| Spousal Travel Included? |   | Cost Object*<br>▼                   |  | Does this report charge a grant/sponsored progr | am? *    |  |
| Traveler Type *          |   | Destination *                       |  |                                                 |          |  |
| Staff                    | ~ | ▼ ✓ (*United States) *United States |  | Does this trip involve multiple destinations?   |          |  |

The Cost Object should not be changed from the default account that appears in your report header - this will not be affected in any way as an expense report containing only refunded charges will balance out to zero dollars.

| Mana            | ige Expenses                                                                 | s View Tra       | nsactions                 |                                    |           |                    |            |              |
|-----------------|------------------------------------------------------------------------------|------------------|---------------------------|------------------------------------|-----------|--------------------|------------|--------------|
| 0               | Alerts: 2                                                                    | 2                |                           |                                    |           |                    |            | ^            |
| EXP             | EXPENSE Airfare (513500, 513700) 08/08/2022 \$-90.60                         |                  |                           |                                    |           |                    |            |              |
| •               | Aissing requir                                                               | red field: Class | of Service, City of Purch | ase. View                          |           |                    |            |              |
| EXP             | ENSE A                                                                       | virfare (5135    | 00, 513700) 07/           | 22/2022   \$90.60                  |           |                    |            |              |
| •               | Aissing requir                                                               | red field: Class | of Service, City of Purch | ase. View                          |           |                    |            |              |
| Not<br>Report I | Submit Report Seport Details  Print/Share  Manage Receipts  Travel Allowance |                  |                           |                                    |           |                    |            |              |
| Add             | Expense                                                                      | Edit             |                           |                                    |           |                    |            |              |
|                 | Alerts↑↓                                                                     | Receipt↑↓        | Payment Type <b>↑</b> ↓   | Expense Type ↑↓                    | Ven       | dor Details †↓     | Date 😇     | Requested ↑↓ |
|                 | 0                                                                            |                  | US Bank CBCP              | Airfare (513500, 51                | 3700) JET | BLUE 2797754644095 | 08/08/2022 | \$-90.60     |
|                 | 0                                                                            |                  | US Bank CBCP              | Airfare (513500, 51<br>Reservation | 3700) JET | BLUE 2797754644095 | 07/22/2022 | \$90.60      |
|                 |                                                                              |                  |                           |                                    |           |                    |            | \$0.00       |

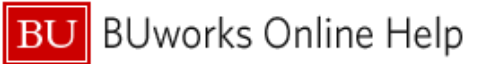

| 3 | Once the transactions have been added to a report, you will need to complete the required fields: required fields |
|---|----------------------------------------------------------------------------------------------------|
|   | are highlighted in red and if not satisfied will flag an exception- noted as a red exclamation point displayed    |
|   | above.                                                                                                    |
| 4 | Card transactions will often prepopulate a certain expense type- the expense should be changed to                 |
|   | Miscellaneous travel. Fraud charges can use the expense type Fraudulent Transaction and Fraudulent                |
|   | Transaction Refund.                                                                                               |

| Details Itemizat                | ions                  |
|---------------------------------|-----------------------|
| Allocate                        |                       |
| Expense Type * 4                | * Required field      |
| Miscellaneous Travel (513500, 5 | <b>\$13700)</b>       |
| Transaction Date                | Business Purpose * 5  |
| 08/08/2022                      | Refund                |
| Enter Vendor Name               | City of Purchase * 6  |
| JETBLUE 2797754644095           | Boston, Massachusetts |
| Payment Type                    |                       |
| US Bank CBCP                    |                       |
| Amount                          | Currency              |
| -90.60                          | US, Dollar            |

| 5 | Business Purpose should be listed as Refund. |
|---|----------------------------------------------|
| 6 | City of Purchase should be listed as Boston. |

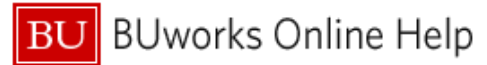

## Quick Reference Guide How to Handle Refunded or Fraudulent Transactions Concur Travel and Expense

| Report Details 🗸 Print/Share 🖌 Manage Receipts 🖌 Travel Allowance 🗸 |          |                 |                                                      |                                                |            |              |
|---------------------------------------------------------------------|----------|-----------------|------------------------------------------------------|------------------------------------------------|------------|--------------|
| Add Expe                                                            | ense     |                 |                                                      |                                                |            |              |
| 🗌 Re                                                                | eceipt↑↓ | Payment Type ↑↓ | Expense Type ↑↓                                      | Vendor Details ↑↓                              | Date 🗐     | Requested ↑↓ |
|                                                                     |          | US Bank CBCP    | Miscellaneous Travel (513500, 513700)                | JETBLUE 2797754644095<br>Boston, Massachusetts | 08/08/2022 | \$-90.60     |
|                                                                     |          | US Bank CBCP    | Miscellaneous Travel (513500, 513700)<br>Reservation | JETBLUE 2797754644095<br>Boston, Massachusetts | 07/22/2022 | \$90.60      |
|                                                                     |          |                 |                                                      |                                                |            | \$0.00       |

Once this information is saved the only step remaining will be to attach a receipt to items greater than \$25. The missing receipt affidavit should be used – or if a delegate is preparing the report, they can simply attach a document stating the transaction was refunded. The report total will equal \$0.00

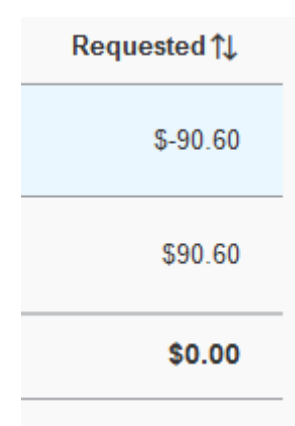